# 販売パートナー様向け - 営業支援・メーカ情報の入手方法 - WEB価格の参照・ご注文方法

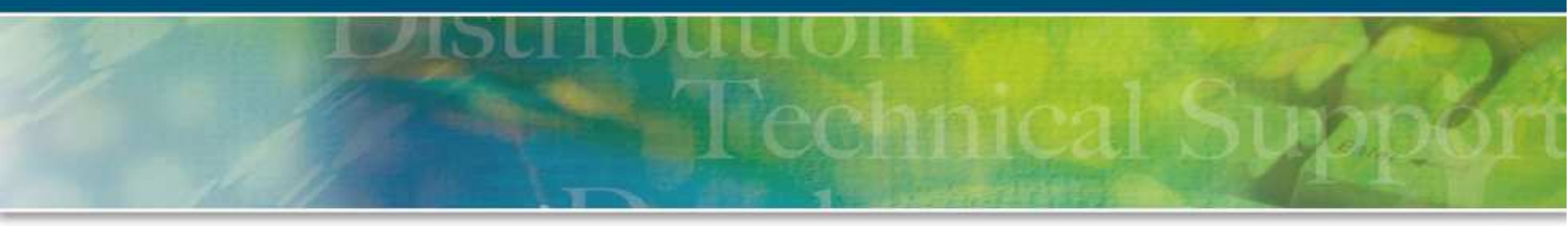

2015年3月 東京エレクトロンデバイス(株) ネットワークパートナー営業部 Rev 1.0

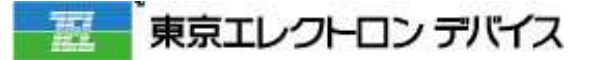

## システムと提供サービス

- ・NP SFAとは?
  - ・ 営業支援・メーカ情報を入手可能
  - 提供情報
    - メーカ情報、マーケット情報、半導体製造装置BBレシオ、 工作機械受注推移
    - <u>PCN(= 製品仕様変更) / PDN(= 生産中止)</u>情報
    - リードタイムガイド
    - 拡販用カタログ
    - 各種依頼フォーム (無償サンプル・特価・納入仕様書 etc)
- ・ NP-WEB Systemとは?
  - ・在庫検索、見積問い合わせ、ご注文登録、
     注文製品の詳細納期の確認が可能
  - ・ご注文までの流れ
    - ログイン -> 商品検索・在庫照会 -> 見積り取得 -> ご注文

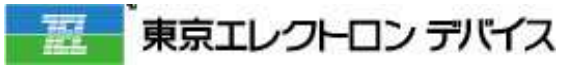

# SFA (NP営業支援サイト) ログイン

## ログインURL https://np.teldevice.co.jp/npapp/

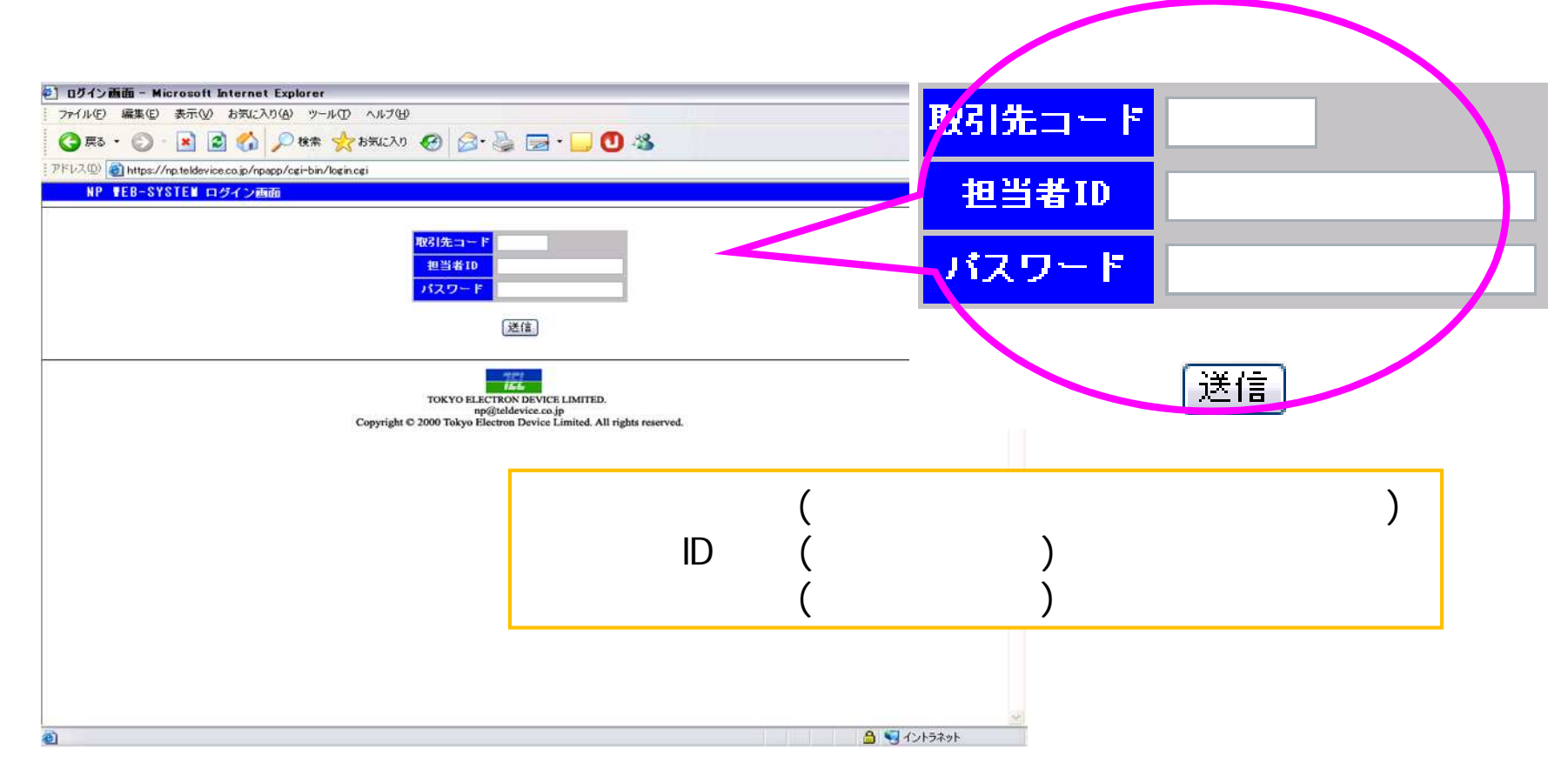

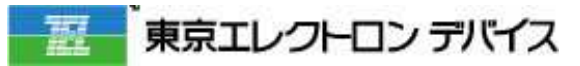

## SFA (NP営業支援サイト) 提供情報

## 掲載コンテンツのご要望、随時受け付け中

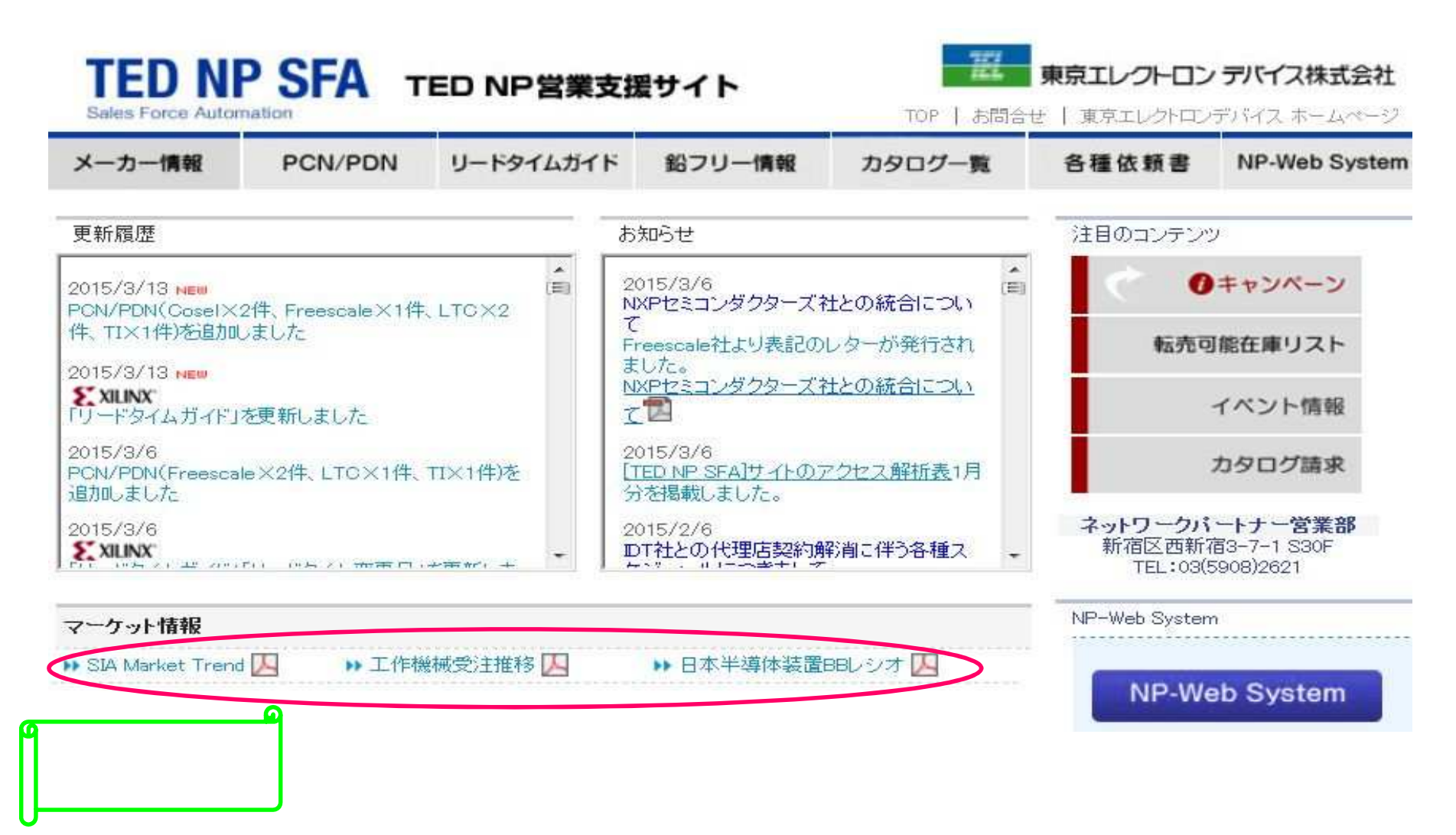

渡 東京エレクトロン デバイス

# NP Web System (見積・注文サイト)ログイン

## ログインは、SFAトップページ右下から・・

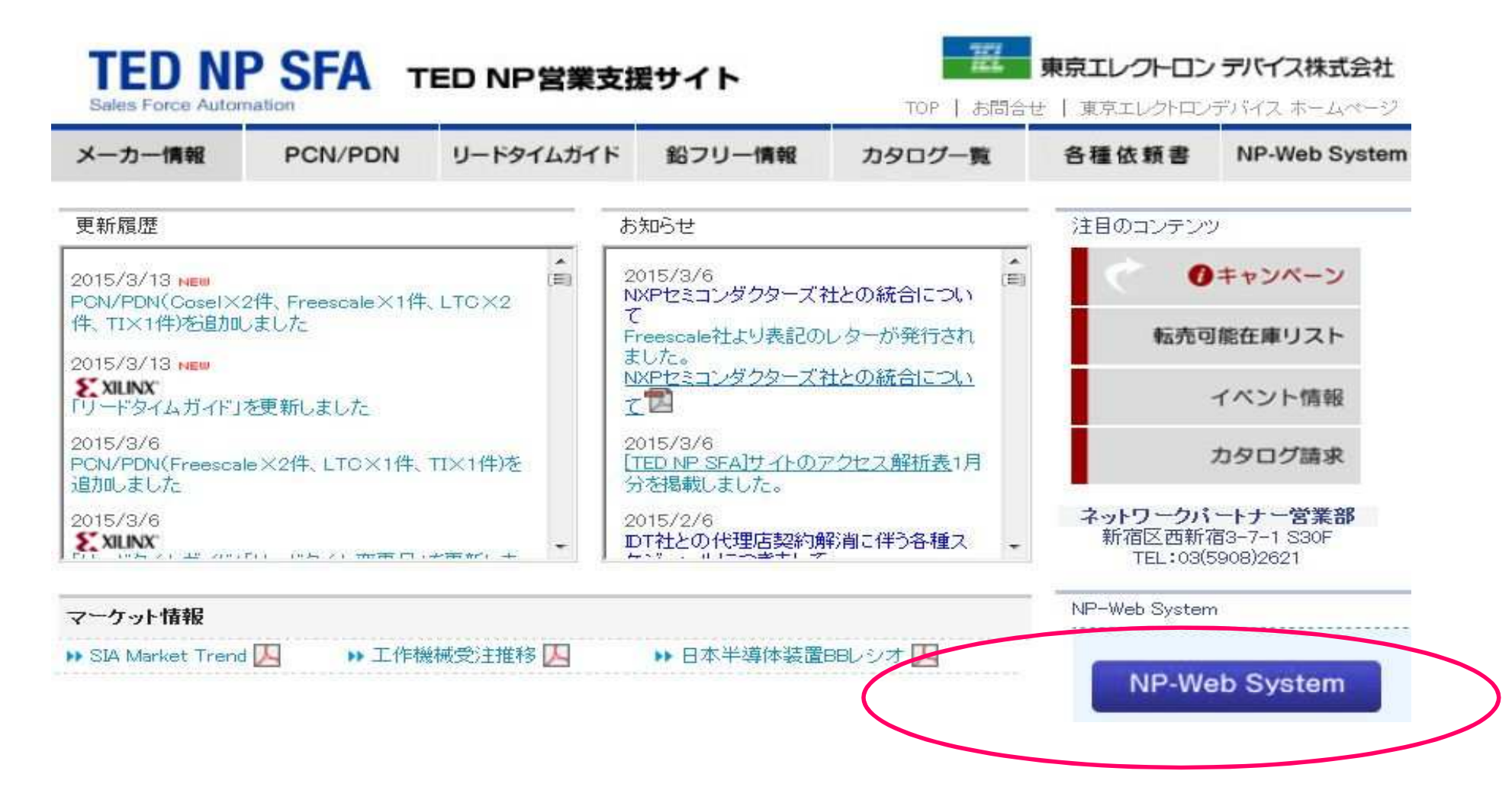

## NP Web System トップページ

## トップページの<u>インフォメーション</u>には、仕切り 改定のご案内他、重要なお知らせが掲載されています

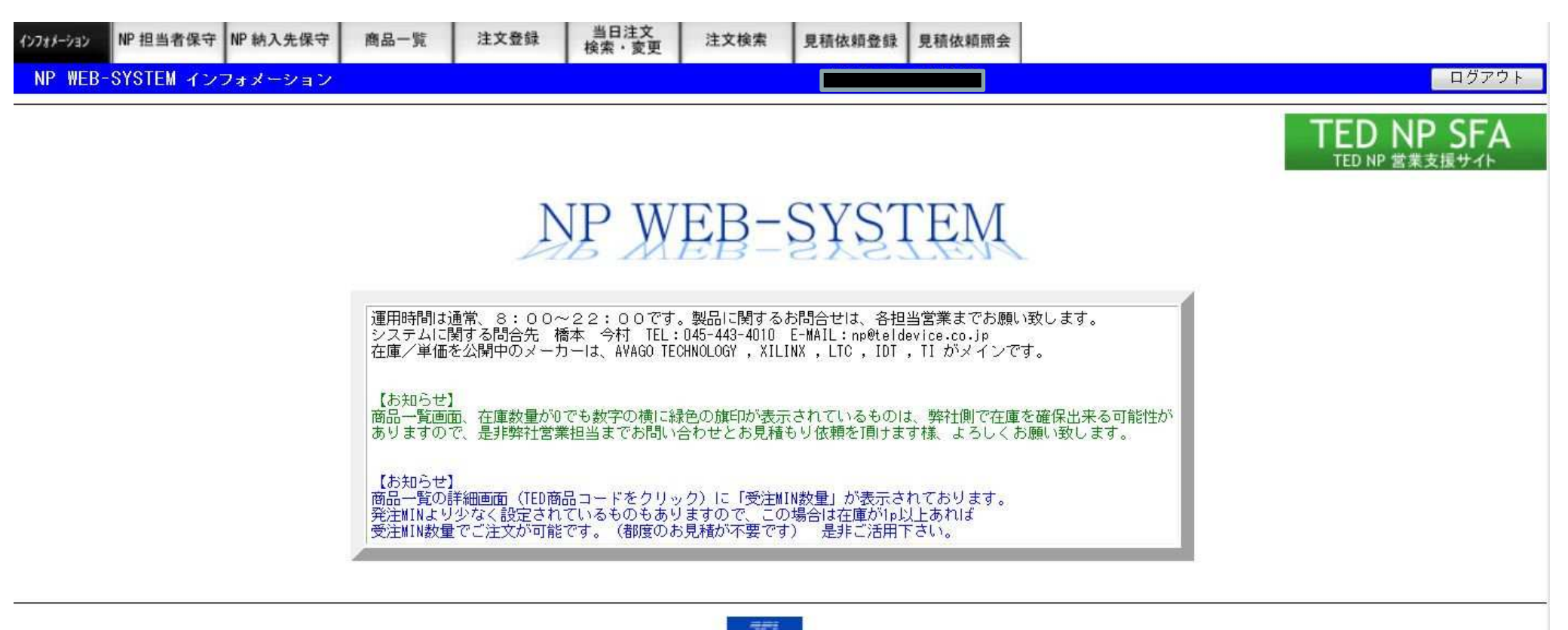

TOKYO ELECTRON DEVICE LIMITED. np@teldevice.co.jp Copyright © 2000 Tokyo Electron Device Limited. All rights reserved.

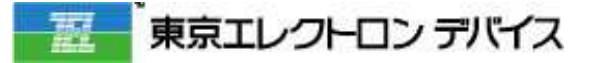

# NP Web System 商品検索・在庫照会

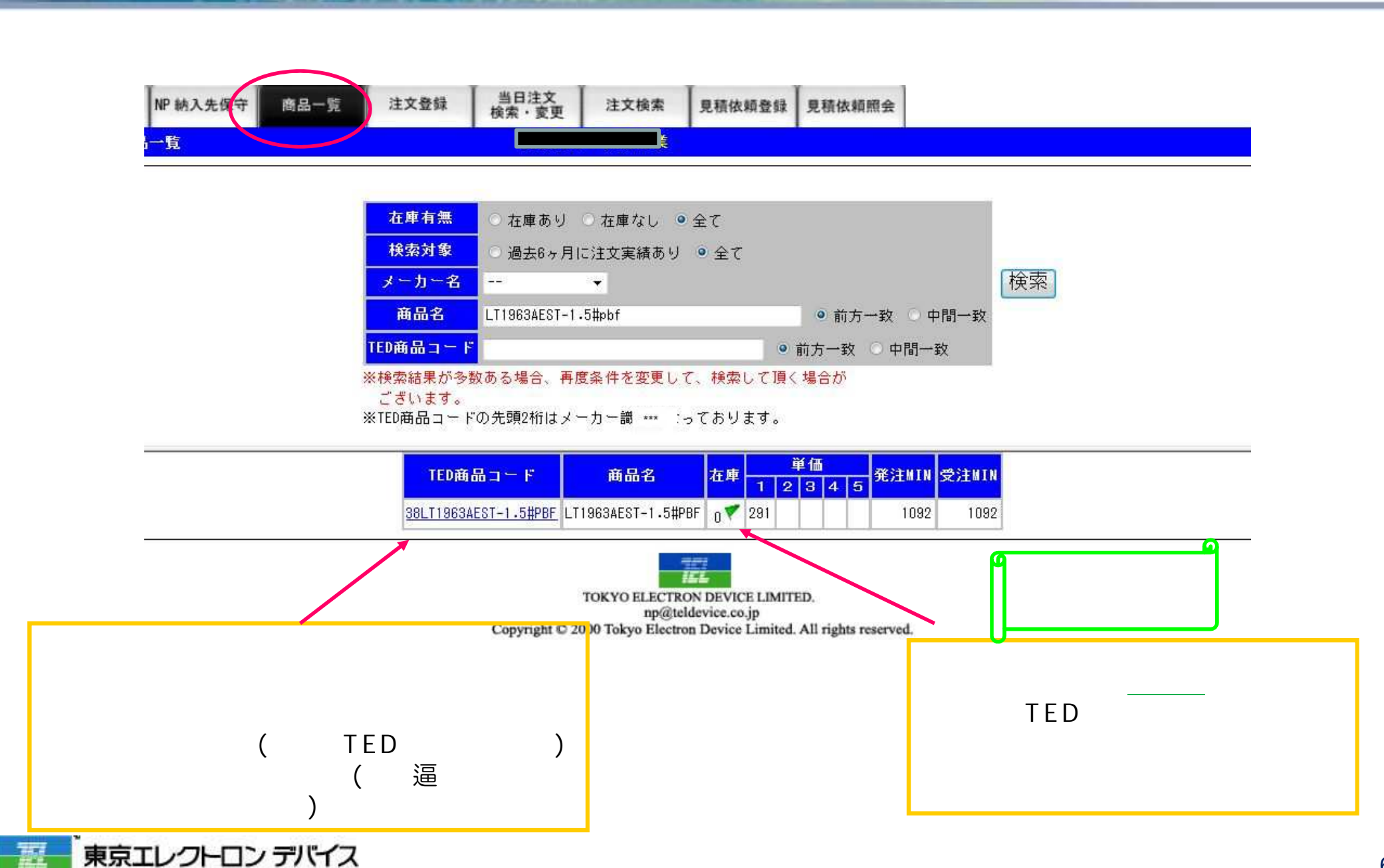

# NP Web System 見積り取得の方法

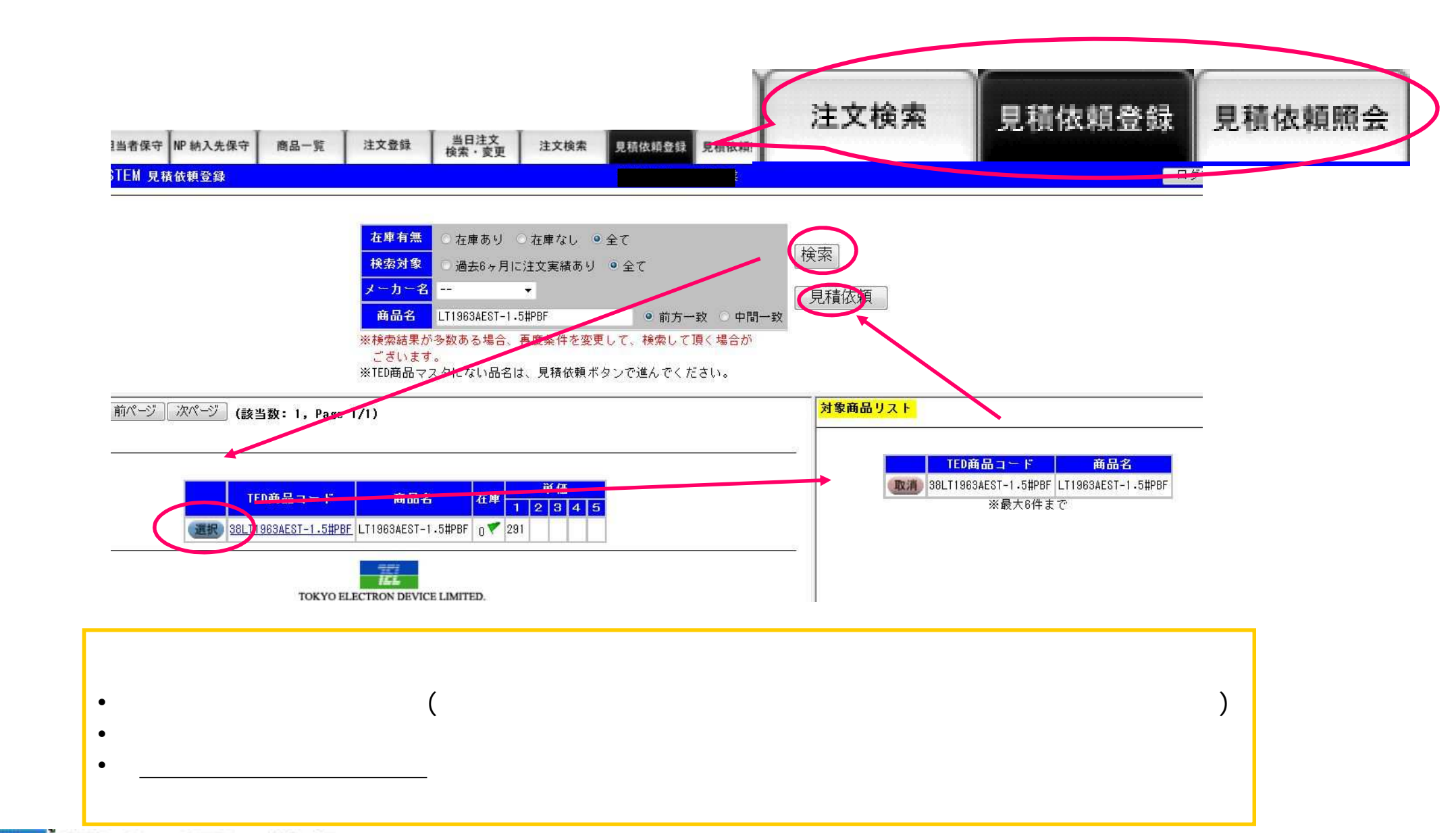

## NP Web System 見積り取得の方法

#### 見積もり問い合わせ手順 2

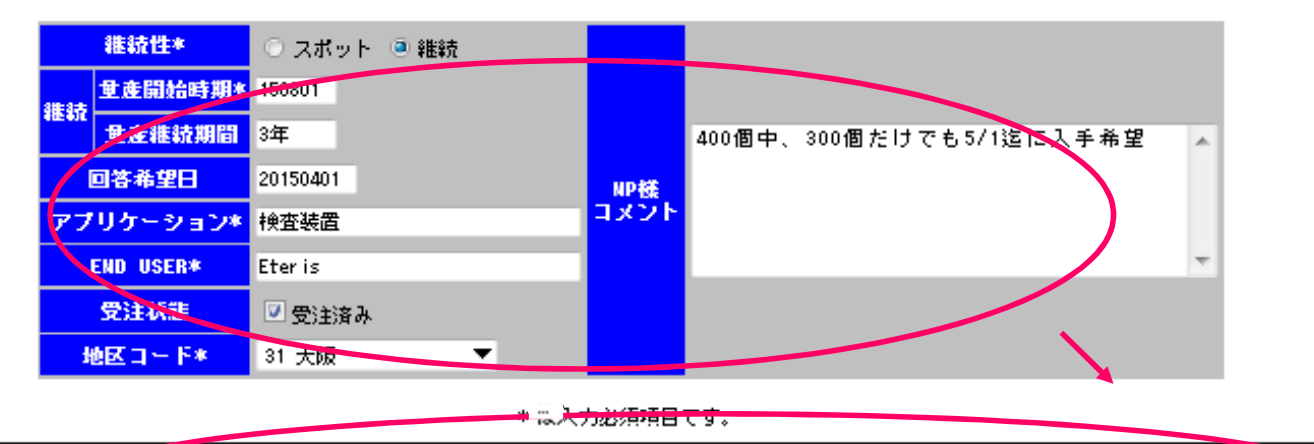

| TEDAG品コード 商品名                    | 最小発注数    | 数量* | 単位* | 希望単価 | 希望入手時期   | <b>競合メーカー</b> | <b>兼合製品名</b> | <b>競合単価</b> |
|----------------------------------|----------|-----|-----|------|----------|---------------|--------------|-------------|
| 1 取消 38LTC3534EGN#PBF LTC3534EGN | #PBF 800 | 400 | 月 🔻 | 409  | 20150501 | ABD           | DEF          | 330         |

|   | メーカー名* | 商品名* | 数量* | 単位 | * | 希望単価 | 希望入手時期 | <b>競合メーカー</b> | <b>兼合製品名</b> | <u> </u> |  |  |
|---|--------|------|-----|----|---|------|--------|---------------|--------------|----------|--|--|
| 2 |        |      |     | 月  | ▼ |      |        |               |              |          |  |  |
| 3 |        |      |     | 月  | ▼ |      |        |               |              |          |  |  |
| 4 |        |      |     | 月  | ▼ |      |        |               |              |          |  |  |
| 5 |        |      |     | 月  | ▼ |      |        |               |              |          |  |  |
| 6 |        |      |     | 月  | ▼ |      |        |               |              |          |  |  |
|   | 確認     |      |     |    |   |      |        |               |              |          |  |  |

必要事項を入力後、確認ボタンを押して、次の画面で見積り依頼の登録は完了です

# NP Web System 見積もり状況の確認方法

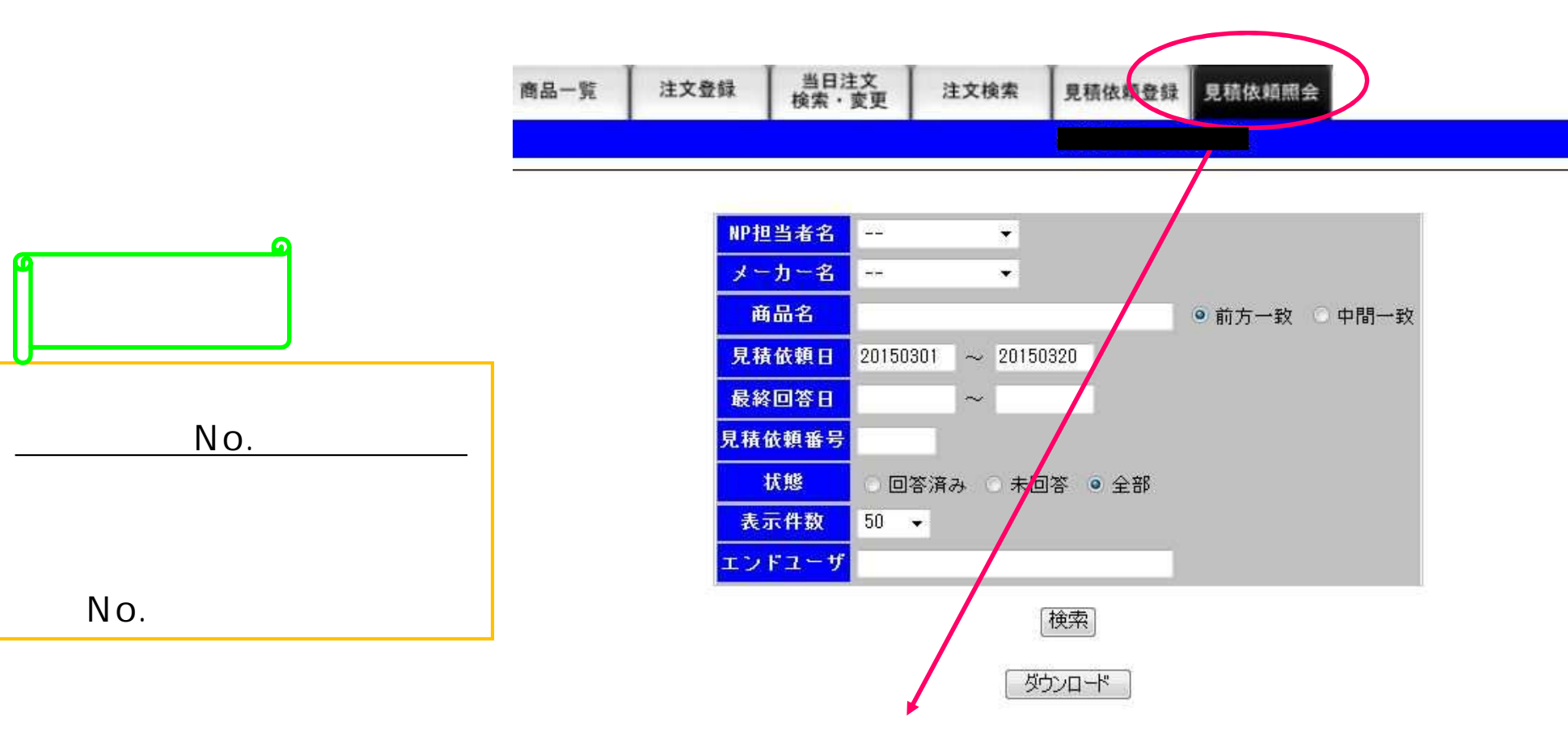

| 赤:当    | 当日更新 紫     | :当日再回答 | 緑:コメントのみ           | での回答  | 黒:過去回      | 答済み <mark>青:</mark> ヲ | 市回答   |
|--------|------------|--------|--------------------|-------|------------|-----------------------|-------|
| NP担当者名 | 見積依親日      | 兄績依頼時  | 帝日夕                | 担当管業  | 品約日常日      | エンドエーサ                | 地区コード |
|        | 2015/03/20 | 000370 | LT1963AEST-1.5#PBF | 大段 澄人 | 2015/03/20 | NPD                   | 北海道   |

•

•

## NP Web System注文登録

#### ご注文登録方法

| 商品一覧                                                                                                    | 注文登録                                                                   | 当日注文<br>検索・変更                 | 注文檢索                   | 見積依頼登録   | 見積依頼照会     |                                     |                    |        |          |  |
|----------------------------------------------------------------------------------------------------|------------------------------------------------------------------------|-------------------------------|------------------------|----------|------------|-------------------------------------|--------------------|--------|----------|--|
|                                                                                                    |                                                                        |                               |                        |          |            |                                     |                    |        |          |  |
| 見積依<br>見積依<br>NP相当                                                                                       | 秋頼No 0003<br>牧頼日 2015                                                  | 70<br>/03/20                  |                        |          |            | 注文登録                                |                    |        |          |  |
| 最終回<br>担当<br>(<br>(<br>)<br>(<br>)<br>(<br>)<br>(<br>)<br>(<br>)<br>(<br>)<br>(<br>)<br>(<br>)<br>(<br>) | 副答日 2015<br>営業 <u>大段</u><br>計4 スポ                                      | /03/20 コメジ<br><u>澄人</u><br>ット | ▶ テストデー                | タです(大段)  |            | 再見積                                 |                    |        |          |  |
| 量産開始<br>量産継続<br>回答者                                                                                      | 始時期 2015<br>続期間 3年<br>5望日 2015                                         | /09                           |                        |          |            |                                     |                    |        |          |  |
| アプリケ<br>END U                                                                                            | <mark>ーション</mark> テス<br>USER NPD<br>状態 登注                              | トデータ TED<br>コメン               | , <mark>ト</mark> テストデー | タとして登録い7 | とします。      |                                     | $\mathbf{\lambda}$ |        |          |  |
| 地区口                                                                                                    | 1<br>- ド<br>よ海<br>- A<br>- A<br>- A<br>- A<br>- A<br>- A<br>- A<br>- A | 道<br><u></u><br>教 据句前         |                        | TED商品    | コード<br>2日  | 商品名                                 | 4 HD               | 地区コード  |          |  |
| T1963AEST-1.5                                                                                            | #PBF 1,0                                                               | 92 32                         | 1 取2首 38               | JE X 1   | 1.5#PBF    | 単価 数重 NP 布 量新<br>LT1963AEST-1.5#PBF | 01 北海道             | 柳大元    |          |  |
|                                                                                                    |                                                                        |                               |                        |          | $\bigcirc$ | 1.0 300                             | 00001              | 林式会社本社 | 上 受入倉庫 👻 |  |
|                                                                                                    |                                                                        |                               |                        |          |            | dê                                  | É 58               |        |          |  |

見積依頼照会画面で「注文登録」をクリックすると、取得見積りにて、ご注文頂けます 注文番号、希望納期、納入先を記入してください <<u>地区コードは、TED受注担当に紐づきます></u>

## NP Web System 注文の詳細指定

#### 書き込み品のご注文や、エンドユーザ直送指定など

|   |        | TED商品コード          |       | 商品:        | 8        | 地区コード                   |      |  |
|---|--------|-------------------|-------|------------|----------|-------------------------|------|--|
|   |        | 注文番号              | 単価    | 数量         | NP希望納期   | 約入先                     |      |  |
|   | मिक्रम | 38LTC3534EDHC#PBF | LTC35 | 34EDHC#PBF |          | 44 福岡 🔻                 | E¥ém |  |
| Ľ | HX/H   | 1234567-89        | 403   | 10         | 20150531 | 00000001 ABC商事株式会社 受付 ▼ | 日午市田 |  |
|   |        |                   |       | 確認         | 商品を追加    |                         |      |  |

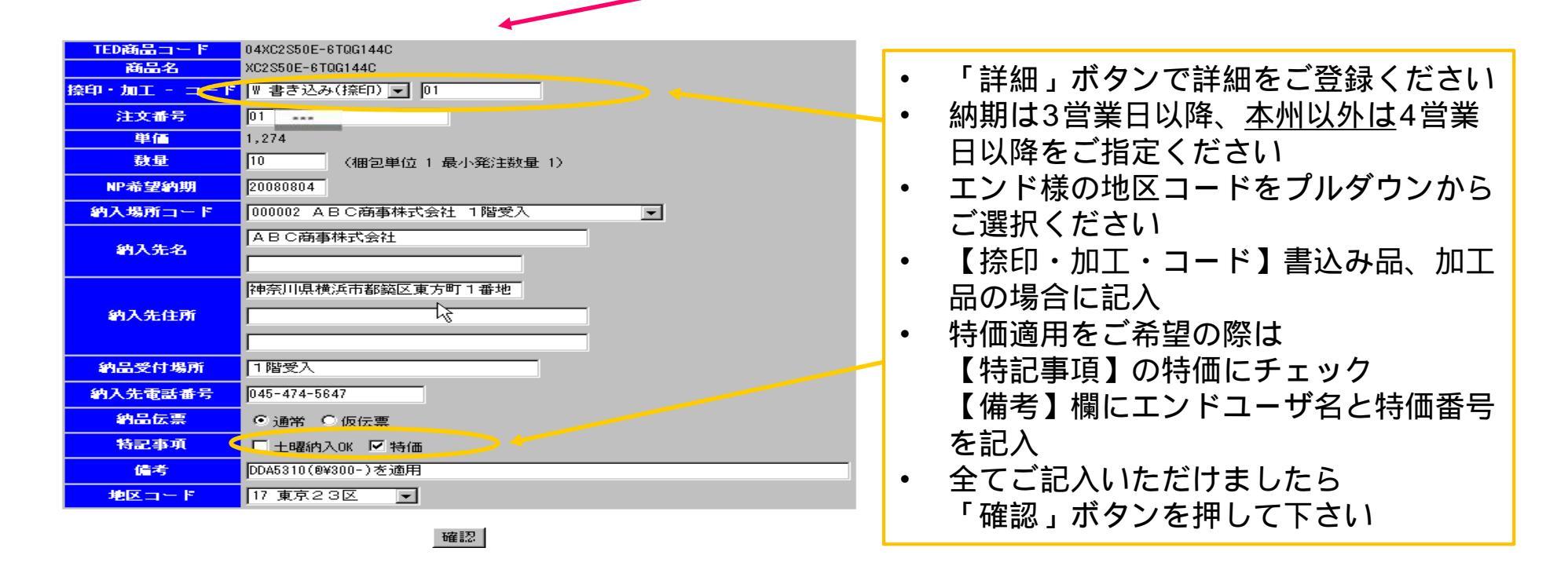

## NP Web System ご注文

#### ご注文内容の登録

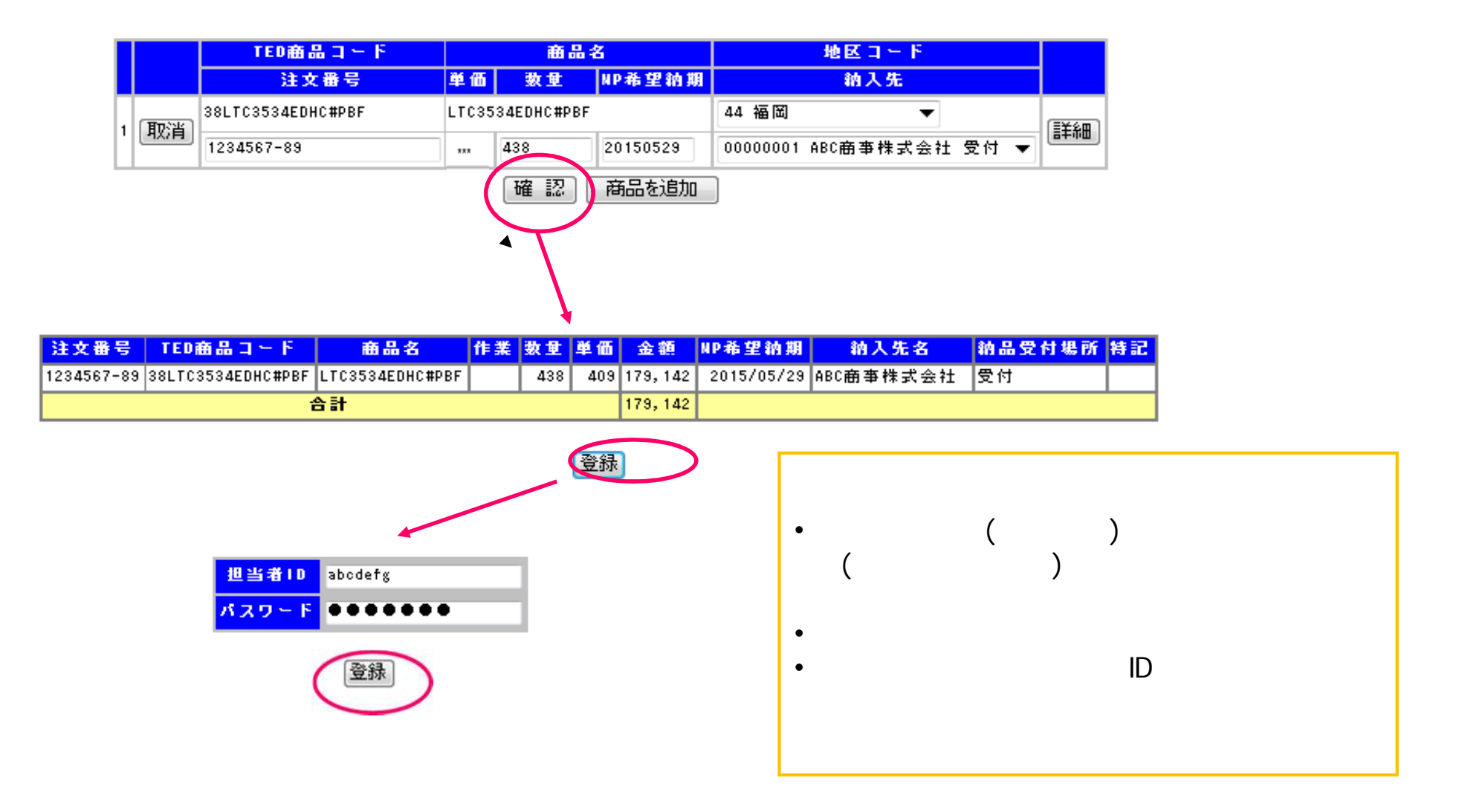

## NP Web System 注文の参照・変更・取消し

#### 当日ご注文内容の参照・ご注文変更の方法

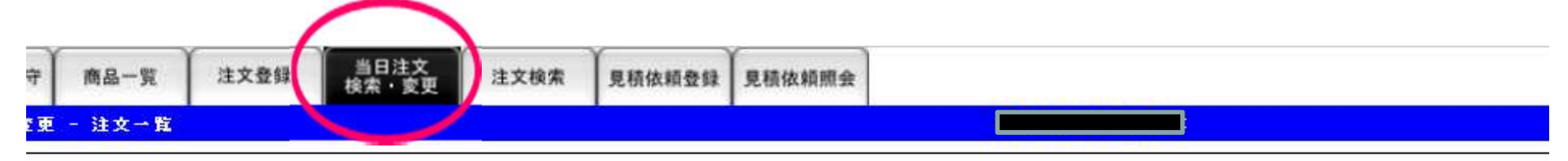

| 注文番号               | TED商品コード       | 商品名      | 作業 | 数重 | 単価 | NP希望納期     | NP担当者名 | 納入先名 #                                | 前品受付場所 | 特記 | 地区コード |
|--------------------|----------------|----------|----|----|----|------------|--------|---------------------------------------|--------|----|-------|
| 0000006335/M170194 | 23TE7753PF1101 | TE7753PF |    | 10 |    | 2015/03/24 |        | ■■■■■■■■■■■■■■■■■■■■■■■■■■■■■■■■■■■■■ | 受入御中   | あり | 愛知    |
| 「ダウンロード」           |                |          |    |    |    |            |        |                                       |        |    |       |

- ご登録頂いたご注文は「当日注文検索・変更」タブでご確認頂けます
- <u>当日のNP WEB運用時間内であれば、お客様にて注文取消しができます</u>
- ご注文番号のリンクから詳細に入っていただきますと、納品先など 詳細設定の変更が可能です(単価・数量を除く)

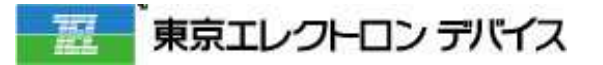

## NP Web System 裏技(見積り省略)

LTC・Avagoなど一部のメーカは見積り問合せ手順をスキップし、 直接注文することも可能です 表示見積もりの条件で問題ない場合

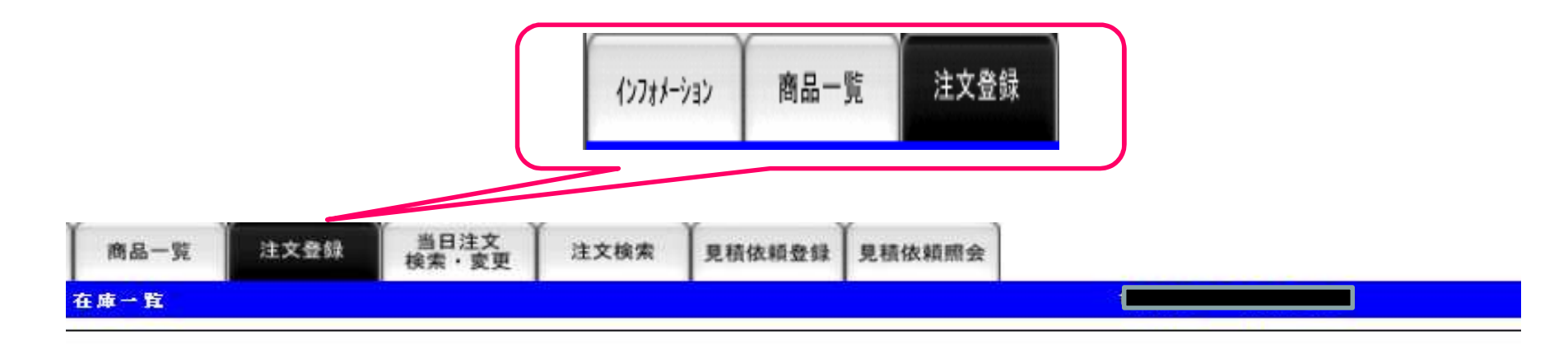

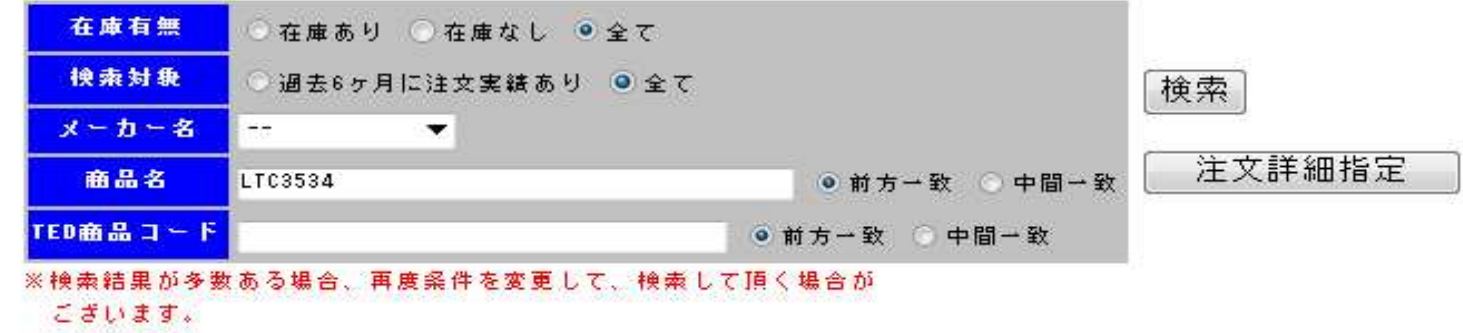

※TED商品コードの先頭2桁はメーカー識別となっております。

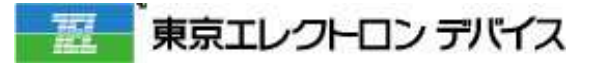

## NP Web System 裏技(見積り省略)

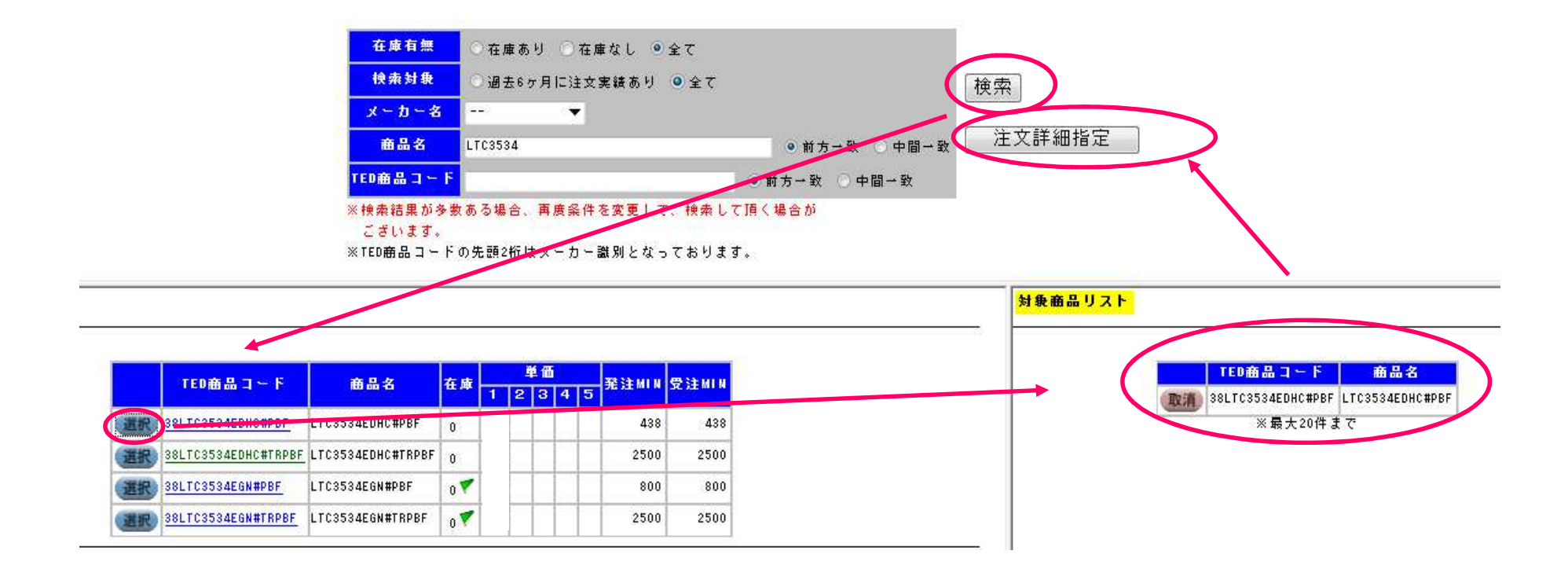

- リストアップが終わりましたら上画面にある【注文詳細指定】を押し、以降は通常の注文 登録の手順と同様です
- 最大20件まで一括登録可能
- ご注文を請けられないケースがあるため、過去、ご購入実績のない場合は、必ず見積もり 依頼からお願いします

ALC: I CARL DRAME TO DO A

echnical Support

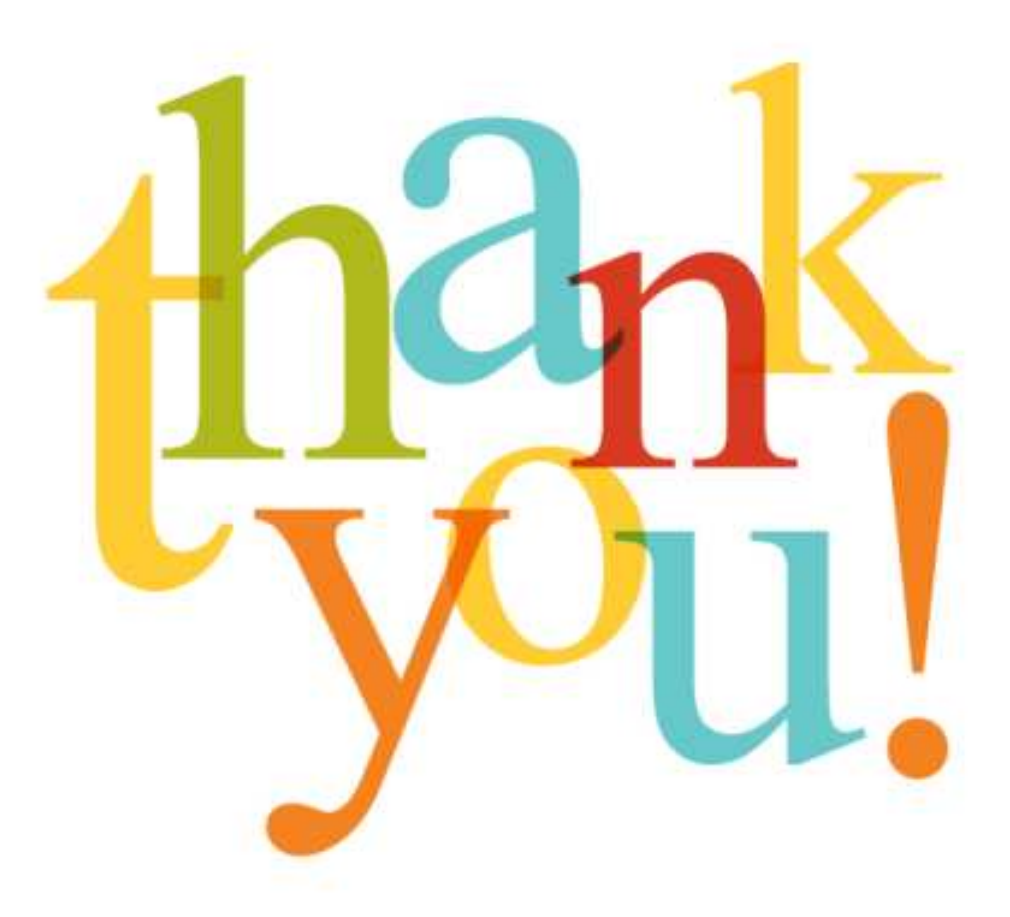

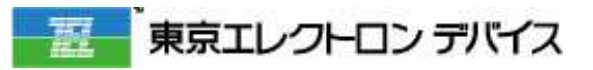